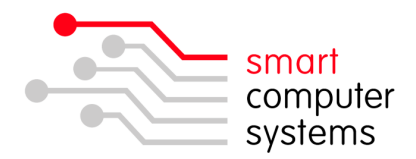

## Sharing Local Files to Smart-RAS

1. When you have the Remote Desktop connection window open, click on "Show Options" bottom left.

| Nemote D       | esktop Connection                     |      |
|----------------|---------------------------------------|------|
|                | Remote Desktop<br>Connection          |      |
| Computer:      | intranet.test]school.nz               | -    |
| You will be as | ked for credentials when you connect. |      |
| Show O         | otions                                | Help |

2. Click on "Local Resources"  $\rightarrow$  "More"  $\rightarrow$  [+] Drives and then tick the drive you want to have access to while connected to the Smart-RAS.

| Directory       |                              |                         |                                               |                       |                |
|-----------------|------------------------------|-------------------------|-----------------------------------------------|-----------------------|----------------|
| Remote audio    | / Local Resources Prog       | -                       | Remote Des<br>Connectio                       | ktop<br><b>on</b>     |                |
| <b>V</b>        | Settings                     | Local device            | es and resources                              |                       |                |
| Keyboard<br>Apr | ply Windows key combinat     | Choose th<br>use in you | ne devices and resource<br>ur remote session. | s on this computer th | at you want to |
| Or              | nly when using the full scre | <b>▼</b> S              | imart cards                                   |                       | <u>^</u>       |
| Exa             | ample: ALT+TAB               |                         | Drives                                        |                       | =              |
| Local devices a | and resources                |                         | Floppy Disk Drive (A:)                        |                       |                |
| Cho             | oose the devices and reso    |                         | DVD RW Drive (D:)                             |                       |                |
| See you         | Jr remote session.           |                         | casey (\\SATURN) (I                           | H:)                   |                |
| <b>V</b>        | Printers                     |                         | libraryfiles (\\SATURI                        | N) (L:)               |                |
|                 |                              |                         |                                               |                       |                |

- 3. Click "OK" and then "Connect".
- Once you are logged into the Smart-RAS, you will see under "My Computer" an extra drive like the one circled. It will have you computers name instead of CASEY-PC.

| 👮 My Computer                |               |
|------------------------------|---------------|
| File Edit View Favorites Too | ls н» 🥂       |
| 🕒 Back 👻 🕘 👻 🏂 🎾 Search      | 🜔 Folders 🛛 » |
| Address 💡 My Computer        | 💌 🔁 Go        |
| System (C:)                  |               |
| Local Disk (D:)              |               |
| CD Drive (E:)                |               |
| C on CASEY-PC                |               |
|                              |               |

1 Birmingham Drive • Middleton • Christchurch • New Zealand •
• P.O.Box 7702 • Sydenham • Christchurch • New Zealand •
• Phone +64 3 982 2233 • fax +64 3 982 2234 •
• web: www.smartcom.co.nz • email: office@smartcom.co.nz •